MANDATO DIGITAL PARA SOLICITAR CERTIFICADO DE AVALÚO FISCAL

# **GUÍA DE AYUDA**

**Plataforma Mandatarios Digitales** 

Servicio de Impuestos Internos

Esta opción permite autorizar a una o más personas para que soliciten Certificados de avalúo fiscal.

#### ¿Quiénes pueden realizar este trámite?

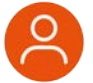

Aquellos contribuyentes interesados en entregar mandato a un tercero.

### ¿Cuándo se hace este trámite?

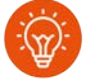

Cuando los interesados lo necesiten. No existen plazos asociados a este trámite.

#### Requisitos para efectuar el trámite

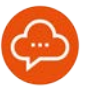

El contribuyente debe poseer RUT y clave tributaria o clave única para acceder a la información requerida.

#### ¿Dónde se hace este trámite?

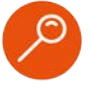

Se puede acceder desde cualquier computador o dispositivo móvil que tenga acceso a Internet, ingresando a SII.CL.

# Paso a Paso Administración y gestión de mandatos

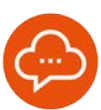

#### **RUTA DE ACCESO**

| lis bienes raíces (información integrada) | Competin |
|-------------------------------------------|----------|
| Consultar mis bienes raíces               |          |
| Consultar certificado de avalúo fiscal    |          |
| Consultar antecedentes de bienes raíces   |          |
| Mandatario Digital                        | 0        |
| Ingresar a representar                    |          |
| Administración y gestión de mandatos      |          |

 En nuestro sitio web, www.Sll.CL, ingrese a Servicios Online, luego seleccione Avalúos y contribuciones de bienes raíces. A continuación, elija la opción Mis bienes raíces (información integrada), luego Mandatario Digital y, finalmente, Administración y gestión de mandatos.

|    |                           | vicio de<br>uestos<br>rnos |
|----|---------------------------|----------------------------|
| Pa | ra realizar tu<br>Ingresa | is trámites<br>con:        |
|    | •                         | (b) ClaveÚnica             |

 Ingrese con RUT y clave personal (Clave Tributaria o Clave Única).

Las acciones por realizar dependerán del tipo de persona: 3) para persona jurídica y 5) para persona natural.

|          | JURIDICA |
|----------|----------|
| I LISONA | JUNDICA  |

| Andente 🗸 🗸                 | Información de Repres<br>A continuación, se presenta información acto | sentantes<br>al de sus representantes legales y su torma | de actuación. Si está de acuento, seleccione | "Siguiente" y pocrà ingresar y validar Mandatos, en caso contrario. |
|-----------------------------|-----------------------------------------------------------------------|----------------------------------------------------------|----------------------------------------------|---------------------------------------------------------------------|
| formación de Representantes | seleccione "Actualizar Informaciów" para mos                          | Sficar te información.                                   |                                              |                                                                     |
|                             | Representantes Autorizados                                            |                                                          |                                              |                                                                     |
|                             | Nonbre/Razón Social: NOMBRE APELL                                     | LIDO APELLIDO                                            | Rut Representance:                           | 123456789-0                                                         |
|                             |                                                                       |                                                          | Fecha de incorporación:                      | 28-12-2023   03:00                                                  |
|                             | Nombre/Razón Social: NOMBRE APELI                                     | IDO APELLIDO                                             | Rut Representante:                           | 123456789-0                                                         |
|                             |                                                                       |                                                          | Pecha de incorporación:                      | 24-01-2024   03:00                                                  |
|                             | Fornas de actuación de represen                                       | tante                                                    |                                              |                                                                     |
|                             | C Calebrane C 1                                                       |                                                          |                                              |                                                                     |

• Una vez autenticado, podrán aparecer hasta tres perfiles de usuario: Representante, Mandante o Mandatario. Para crear un mandato, primero seleccionar el perfil Mandante que es la empresa que delega un poder a un tercero. A continuación, se presentará la información de sus representantes legales. Si se requiere actualizar datos presione Actualizar información, o bien, si los antecedentes son correctos, haga clic en Siguiente.

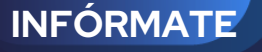

# **Paso a Paso** Administración y gestión de mandatos

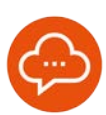

### CON

# CONFIRMAR MANDATO

#### Sólo si es persona jurídica:

| mportante                                             |                                                  |                                        | ×                                      |
|-------------------------------------------------------|--------------------------------------------------|----------------------------------------|----------------------------------------|
| ¿Deseas confirm<br>presiona "Confi<br>o agregar uno n | nar la información<br>rmar" y podrás vi<br>uevo. | n de los represen<br>isualizar los man | itantes legales?,<br>datos disponibles |
|                                                       | Cancolar                                         | Confirmar                              |                                        |

• Una vez seleccionada la opción **Siguiente**, aparecerá un mensaje solicitando confirmar la información de el(los) representante(s) legal(es). Luego, continúe con el paso 5.

#### PERSONA NATURAL

| En esta opción podrá delegar, autorizar a una | a persona natural (Mandatario Digital), par                                                                                                    | a realizar tràmites en su nombre en las di                                                                                                    | stelas estiluciones del estado                                                                                                    |                                                                                                    |
|-----------------------------------------------|----------------------------------------------------------------------------------------------------|----------------------------------------------------------------------------------------------------|----------------------------------------------------------------------------------------------------|----------------------------------------------------------------------------------------------------|
| Agregar Mandato                               |                                                                                                    |                                                                                                    |                                                                                                    |                                                                                                    |
| Ingrese criterios de búsqueda de              | mandatos                                                                                                    | Fatada                                                                                                    | Pat Mandaste 🔒                                                                                                    | Det Mandanais                                                                                                    |
| dul imm quite                                 | dd mitrausa 📰                                                                                                    | Selecting N                                                                                                    | Kut Mandante                                                                                                    | - Nut scaloatero                                                                                                    |
| Buscar                                        | 0                                                                                                    |                                                                                                    |                                                                                                    |                                                                                                    |
|                                               |                                                                                                    |                                                                                                    |                                                                                                    |                                                                                                    |
|                                               |                                                                                                    |                                                                                                    |                                                                                                    |                                                                                                    |
|                                               | En esta opción podrá delegar, autorizar a una Agregar Mandalo<br>Ingrese criterios de búsqueda de<br>Fecha de creactón (Deade)<br>del mm estas El<br>Buscar | En esta opción podrá delegar, autorizar a una persona natural (Mandatario Digital), par<br>Agregar Mandato<br>Ingrese criterios de búsqueda de mandatos<br>Fecha de creación (Desfa)<br>do rim sage 10<br>Buscar | En esta opción podrá delegar, autorizar a una persona natural (Mandatario Gigital), para realizar trámites en su nombre en las de<br>Aprigar Mondola Ingresio criterios de búsqueda de mandiatos Fecha de creación (Besde) Fecha de creación (Besde) del min salae del min salae | En esta opción podrà delegar, autorizar a una persona natural (Mandatanio Digital), para realizar tràinites en su nombre en las distritas instituciones del estado.          Agregar Mandalo         Ingresia critterios de búsqueda de mandatios         Facha de creación (Desde)       Facha de creación (Hesda)         Estado       Seleccional         Bascar       Q |

 Una vez autenticado, podrán aparecer hasta tres perfiles de usuario: Representante, Mandante o Mandatario. Para crear un mandato, primero seleccione el perfil Mandante, que es la persona que delega un poder a un tercero. Luego, elija la opción "Mandatos".

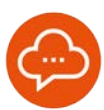

## **AGREGAR MANDATO**

| gregar Mandato                       |          |                                     | ×       |
|--------------------------------------|----------|-------------------------------------|---------|
| Ingrese la información del mandato a | a otorga | ir:                                 |         |
| Contribuyente Mandante               |          | Institución Pública                 |         |
| (Tú) NELSON ENRIQUE GREGORIO MAMANI  | ~        | Seleccionar                         | ~       |
| Tipo de designación 🤪                |          | Trámite 😌                           |         |
| Mandatario Digital Específico        | ~        |                                     | v       |
| Rut Mandatario Digital               |          | Ingrese Apellido Mandatario Digital |         |
|                                      |          |                                     | Validar |
| Relación Mandatario 🥹                |          | Fecha término mandato               |         |
|                                      | 2221     | 21 07 2025                          | -       |

En la opción Agregar **Mandato** se desplegará un formulario en el cual se debe ingresar toda la información del mandato a otorgar y también, verificar el apellido del mandatario digital a través del botón **Validar.** 

| 7 | SELECCIONAR TRÁMITE                                                                                                    | 8 | REG                                         | ISTRAR MANDATO                                                                                                    |                                                 |
|---|----------------------------------------------------------------------------------------------------|---|---------------------------------------------|----------------------------------------------------------------------------------------------------|-------------------------------------------------|
|   | Trámite 🛿<br>Solicitar certificado avalúo fiscal de propiedades 🗸 🗸 🗸                                                                    |   |                                             | Registrar mandato                                                                                                    |                                                 |
| • | En la lista desplegable <b>Trámite</b> , seleccione<br>la opción <b>Solicitar certificado de avalúo</b><br><b>fiscal de propiedades.</b> | • | Para<br>botón<br>una pe<br>el pas<br>con el | registrar el mandado, pre<br><b>Registrar mandato.</b> En e<br>ersona natural, deberá cont<br>o 9; para persona jurídica,<br>paso 10. | esione el<br>I caso de<br>inuar con<br>continúe |

### AUTORIZAR MANDATO PERSONA NATURAL

| Nombre Trámite                                    | Intitución Pública             | Rut Mandante | Rut<br>Mandatario<br>Específico | Rut<br>Mandatario<br>General | Fecha<br>Creación     | Fecha Inicio<br>Vigencia | Estado                                | Acciones             |
|---------------------------------------------------|--------------------------------|--------------|---------------------------------|------------------------------|-----------------------|--------------------------|---------------------------------------|----------------------|
| Solicitar certificado de avalúo de<br>propiedades | Servicio de Impuestos Internos | 2-7          | 2-9                             |                              | 02-08-2024  <br>10:40 |                          | Pendiente de<br>confirmar<br>mandante | Aceptar     Rechazar |

 Para que la persona designada como Mandatario Digital acepte su designación, ingrese a nuestro sitio web SII.CL siguiendo las instrucciones del Paso 1, y seleccione la opción Aceptar, para luego continuar con el paso 12.

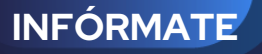

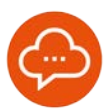

# 10

### AUTORIZAR MANDATO | REPRESENTANTE LEGAL

#### Sólo si es persona jurídica:

| Nombre Trámite                                           | Intitución Pública             | Rut Mandante | Rut<br>Mandatario<br>Específico | Rut<br>Mandatario<br>General | Fecha<br>Creación     | Fecha<br>Inicio<br>Vigencia | Estado                    | Acciones           |
|----------------------------------------------------------|--------------------------------|--------------|---------------------------------|------------------------------|-----------------------|-----------------------------|---------------------------|--------------------|
| Solicitar certificado de avalúo<br>fiscal de propiedades | Servicio de Impuestos Internos |              |                                 |                              | 19-03-2025  <br>16:23 |                             | Pendiente de<br>confirmar | Confirmar Rechazar |

• Cuando una persona jurídica designa a un Mandatario Digital, el representante legal <u>también</u> debe ingresar a nuestro sitio web, <u>www.SII.CL</u>, seguir las instrucciones del Paso 1 y seleccionar la opción **Aceptar**.

## AUTORIZAR MANDATO | MANDATARIO

| Nombre Trámite                                           | Intitución Pública             | Rut Mandante | Rut<br>Mandatario<br>Específico | Rut<br>Mandatario<br>General | Fecha<br>Creación     | Fecha<br>Inicio<br>Vigencia | Estado                                | Acciones         |
|----------------------------------------------------------|--------------------------------|--------------|---------------------------------|------------------------------|-----------------------|-----------------------------|---------------------------------------|------------------|
| Solicitar certificado de avalúo<br>fiscal de propiedades | Servicio de Impuestos Internos | 97036000-K   | 12544170-K                      |                              | 19-03-2025  <br>16:23 | 19-03-2025  <br>16:35       | Pendiente de<br>aceptar<br>mandatario | Aceptar Recharar |
|                                                          |                                |              |                                 |                              |                       | I< <                        | 1/1 > >1                              |                  |

• Una vez aceptada la designación, es el turno del mandatario de confirmar. El mandatario <u>nuevamente</u> deberá ingresar a nuestro sitio web, seguir las instrucciones del Paso 1 y seleccionar la opción **Aceptar**.

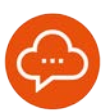

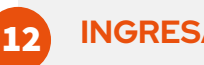

#### **INGRESAR A REPRESENTAR**

Mandatario Digital

- Ingresar a representar
- Administración y gestión de mandatos
- Una vez que el mandatario digital aceptó su designación, debe ingresar a Servicios Online, luego seleccionar Avalúos y contribuciones de bienes raíces. A continuación, debe elegir e la opción Mis bienes raíces (información integrada), luego Mandatario Digital y, finalmente, Ingresar a representar, donde debe autenticarse con Clave Tributaria o Clave Única.

# 13 SELECCIONAR TRÁMITE AUTORIZADO

| Escoja el trámite del contribuyente que lo autorizó para que lo represente electrónicamente |                          |                                                       |  |  |  |
|---------------------------------------------------------------------------------------------|--------------------------|-------------------------------------------------------|--|--|--|
| RUT contribuyente                                                                           | Nombre contribuyente     | Nombre trámite autorizado                             |  |  |  |
| RUT                                                                                         | NOMBRE DEL CONTRIBUYENTE | Solicitar certificado de avalúo fiscal de propiedades |  |  |  |

 Luego se desplegarán los trámites para los que el mandatario tiene autorización, donde se encuentra la opción Solicitar certificado de avalúo fiscal de propiedades.

14

INFÓRMATE

## SOLICITAR CERTIFICADO DE AVALÚO FISCAL

| -            | Comuna -                                                                         | Rot + | Dirección             | Destino                          |
|--------------|----------------------------------------------------------------------------------|-------|-----------------------|----------------------------------|
|              |                                                                                  | US    | TADO DE BIENES RAÎCES |                                  |
| itrar por: [ |                                                                                  |       |                       | Total registros por página: 10 💌 |
| 0            | Conflicter de Analie Faced de partotes anteriores (Alex) Tamestele)              |       |                       |                                  |
|              | Certificatio de Avalún Fiscal Detalado () Serie aprilosia. Il No Aprilosa)       |       |                       |                                  |
|              | Constraido de Analo Fiscal Simple (Con datos de propetario registrado en el 311) |       |                       |                                  |
|              | Carifesto de Aveilo Facel Single                                                 |       |                       |                                  |

 Después de seleccionar el trámite el Mandatario, tendrá la opción de visualizar, descargar o enviar por correo electrónico, los diferentes Certificados de avalúo fiscal de la propiedad elegida.

06